動的なサイトを作ろう

# ようこそ!

メッセージが変更されました!

メッセージを変更

小西プログラミングオンライン塾

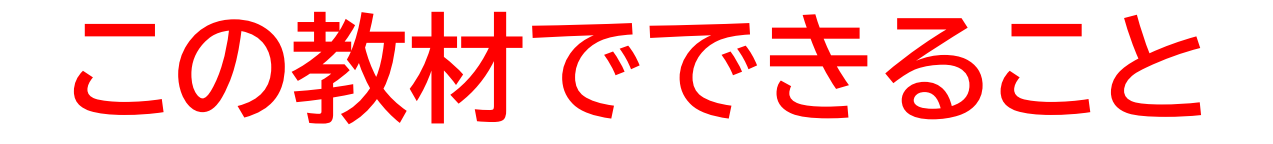

- ・HTMLとJSの連携について理解できる
- 動的なコンテンツ生成と操作について理解できる

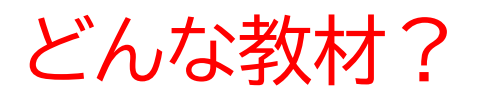

より高度でインタラクティブなwebサイトの基礎がわかる 教材

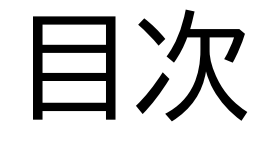

# ②JSでボダンがクリックされたときの処理をし

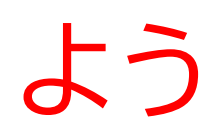

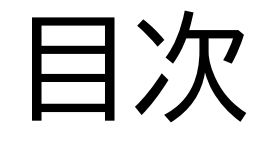

# ②JSでボダンがクリックされたときの処理をし

# よう

## 画面に出力される文字を書いたり、JSとの連携についての HTMLのコードを書くよ

#### ようこそ!

ボタンをクリックしてメッセージを変更してください。

メッセージを変更

- 早速VScodeを開いてフォルダー、ファイルを準備しよう
- テキストでは「dtnamic-site-js」というフォルダーの中に 「index.html」のファイルを生成したよ

| EXPLORER               | •••       |
|------------------------|-----------|
| $\sim$ DYNAMIC-SITE-JS |           |
| ≡ ~\$dynamic-sit       | e-js.pptx |
| ≡ dynamic-site-j       | s.pptx    |
| index.html             |           |

#### htmlに以下のコードを書こう!

| 💠 Index.html > 🛇 html > 🛇 body > 🛇 script |                                                                         |  |
|-------------------------------------------|-------------------------------------------------------------------------|--|
| 1                                         | html                                                                    |  |
| 2                                         | <html lang="ja"></html>                                                 |  |
| 3                                         | <head></head>                                                           |  |
| 4                                         | <meta charset="utf-8"/>                                                 |  |
| 5                                         | <meta content="width=device-width, initial-scale=1.0" name="viewport"/> |  |
| 6                                         | <title>動的サイトのサンプル</title>                                               |  |
| 7                                         |                                                                         |  |
| 8                                         | <body></body>                                                           |  |
| 9                                         | <h1 id="title">ようこそ!</h1>                                               |  |
| 10                                        | ボタンをクリックしてメッセージを変更してください。                                               |  |
| 11                                        | <button id="changeButton">メッセージを変更</button>                             |  |
| 12                                        |                                                                         |  |
| 13                                        | <script src="dynamic.js"></script>                                      |  |
| 14                                        |                                                                         |  |
| 15                                        |                                                                         |  |
| 16                                        |                                                                         |  |

## htmlが書けたらwebページを見てちゃんと出力されているか 確認してみよう!

## ようこそ!

ボタンをクリックしてメッセージを変更してください。

メッセージを変更

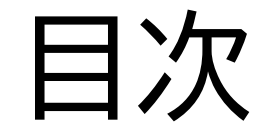

# ②JSでボダンがクリックされたときの処理をし

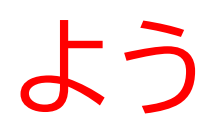

## このページではJSを使って、ボタンがクリックされたときに メッセージが変わるようなscriptを書くよ!

# ようこそ!

メッセージが変更されました!

#### JSのコードを作ろう!

#### ✓ DYNAMIC-SITE-JS

- ≡ ~\$dynamic-site-js.pptx
- ≡ dynamic-site-js.pptx

JS dynamic.js

index.html

#### 以下のjsコードを書こう!

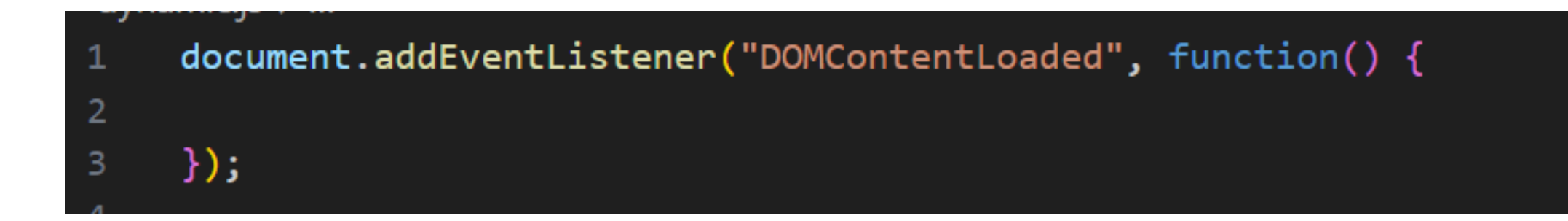

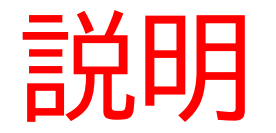

document.addEventListener("DOMContentLoaded", function() {

});

# ページが完全に読み込まれた後に、特定の処理を実行するよ 特定の処理は{}の中の内容だよ

#### 次に以下のコードを書こう!

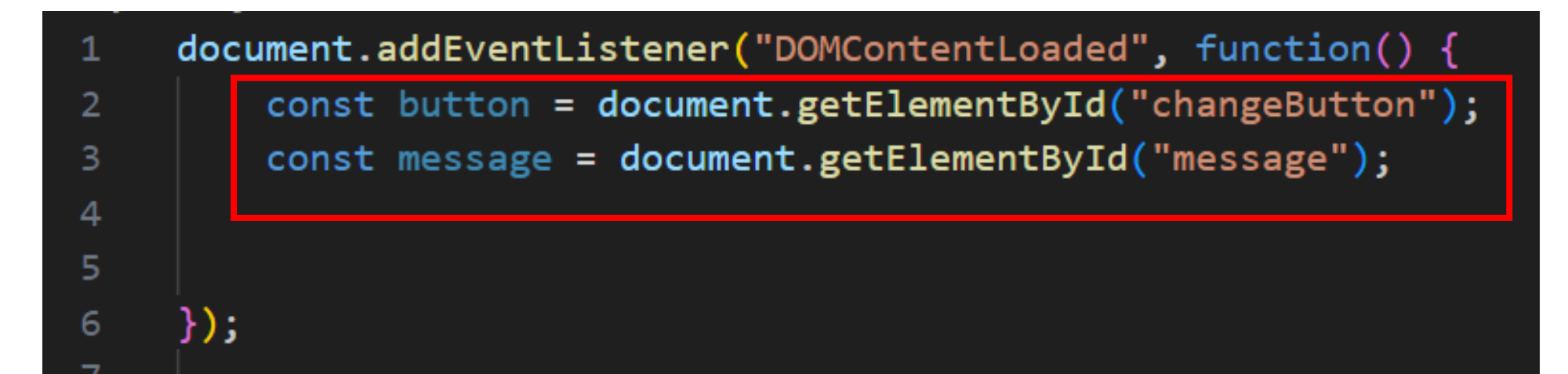

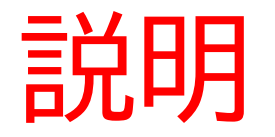

・const button = document.getElementById("changeButton");
 :HTMLの「id=changeButton」の内容を「button」というJSの変数に入れているよ

- ·const message = document.getElementById("message");
- :HTMLの「id= message」の内容を「 message 」というJSの変数に入れているよ

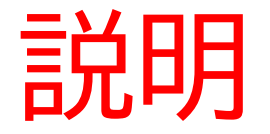

# 変数とは:数などがどんどん変わっていくときに使うものだよ!

# 例)ゲームの主人公の体力が最初100だった時に敵から攻撃を受けると体力が下がるね!そのような場面の時に使うよ!

#### 次に以下のコードを書こう!

#### クリックされたときの処理を書くよ!

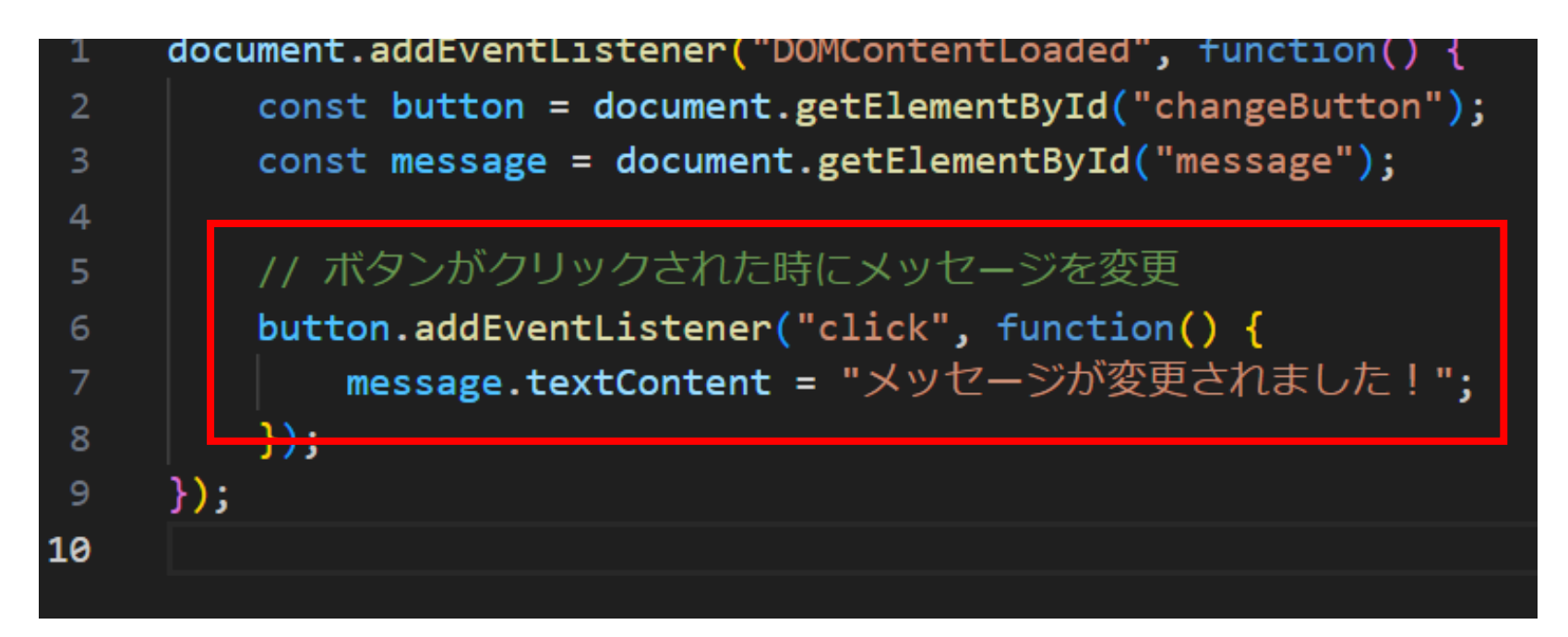

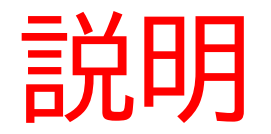

#### button.addEventListener("click", function() {

});

### button変数が何かアクションを起こった時に実行(今回はクリックされたら実 行するようにしているよ)

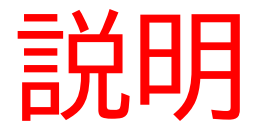

#### message.textContent = "メッセージが変更されました!";

message変数のテキストの中身を「メッセージが変更されまし た!」に変えるよ!

#### ここまで出来たら保存して、webページを開いてみよう

# ようこそ!

ボタンをクリックしてメッセージを変更してください。

メッセージを変更

# ボタンをクリックしたらメッセージが変わったか確認してみよう!

#### ようこそ !

ボ<u>タンをクリックして</u>メッセージを変更してください。 メッセージを変更

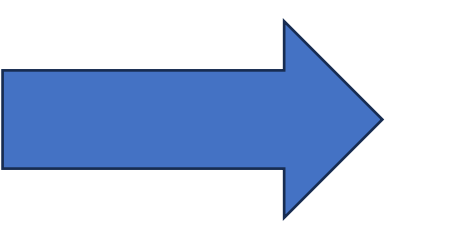

# ようこそ !

メッセージが変更されました!

メッセージを変更

ここまで出来たら自分なりにアレンジをしてみたり、CSSで デザインを付け加えてみよう

# お疲れさまでした

テキストは終了です。 あとは自分なりにアレンジを付け加えていこう!